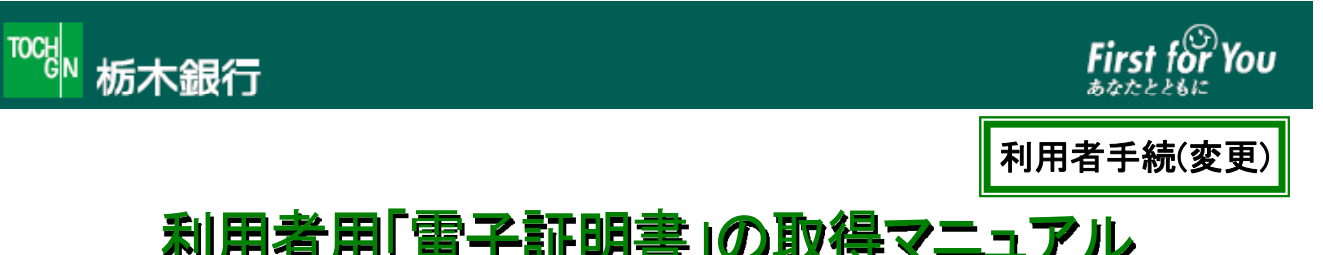

## 利用者用「電子証明書」の取得マニュアル

【既にとちぎんビジネスダイレクトをご利用しているお客さまへの発行】

▲本人確認方法をID・暗証番号方式から、電子証明書方式へ変更する場合、「電子証明書」の発行手続き (利用者用のみ)や取得の手続きを行っていただく必要がございます。

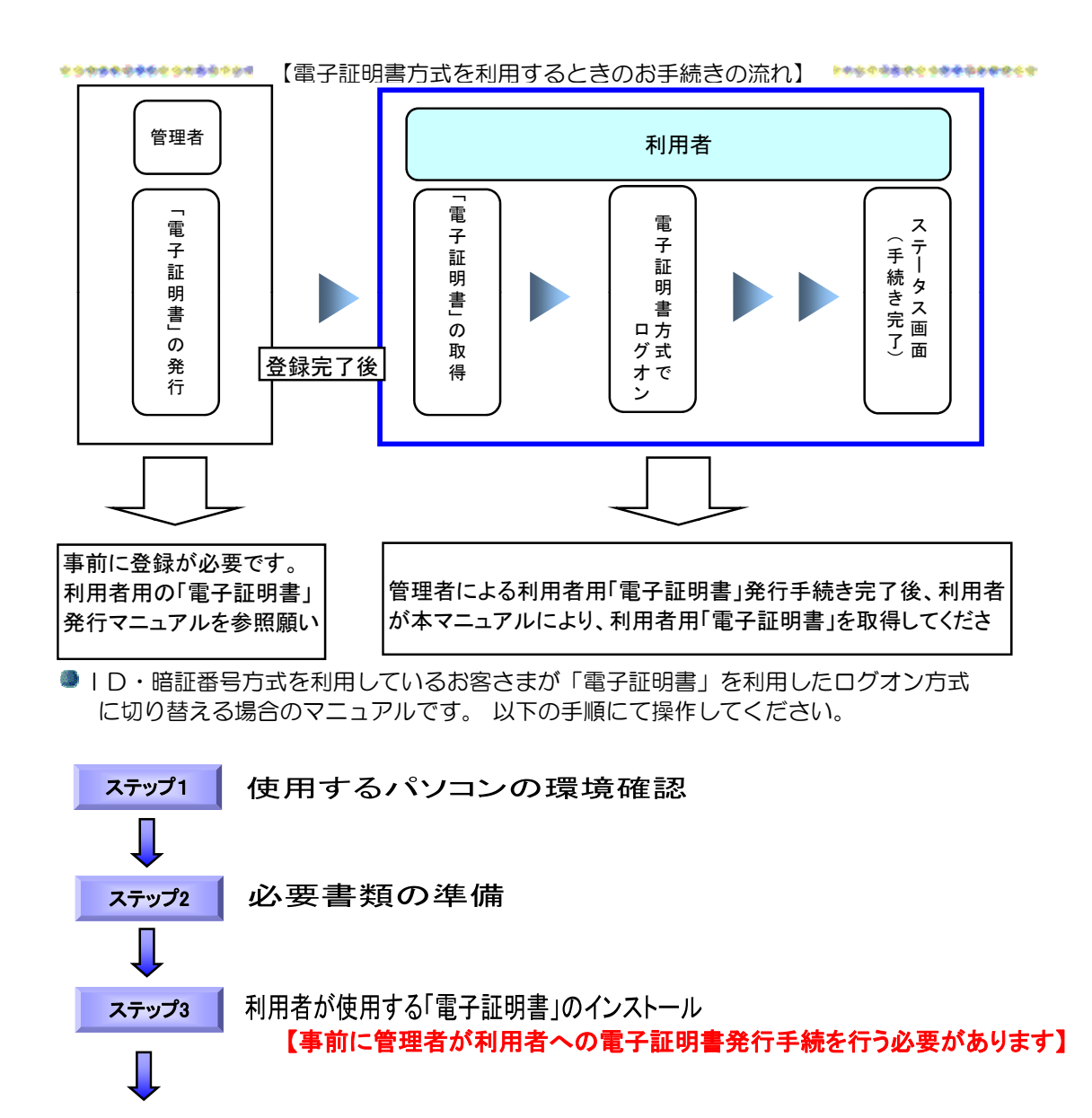

「電子証明書」による利用者ログオン ステップ4

## ステッフ1 使用するパソコンの環境確認

## 1. 「電子証明書」をダウンロードするパソコンの環境確認

|                        | Windows 8.1 | Windows10 |
|------------------------|-------------|-----------|
| Internet Explorer 11.0 | 0           | 0         |

※64bit版はサポート外です。

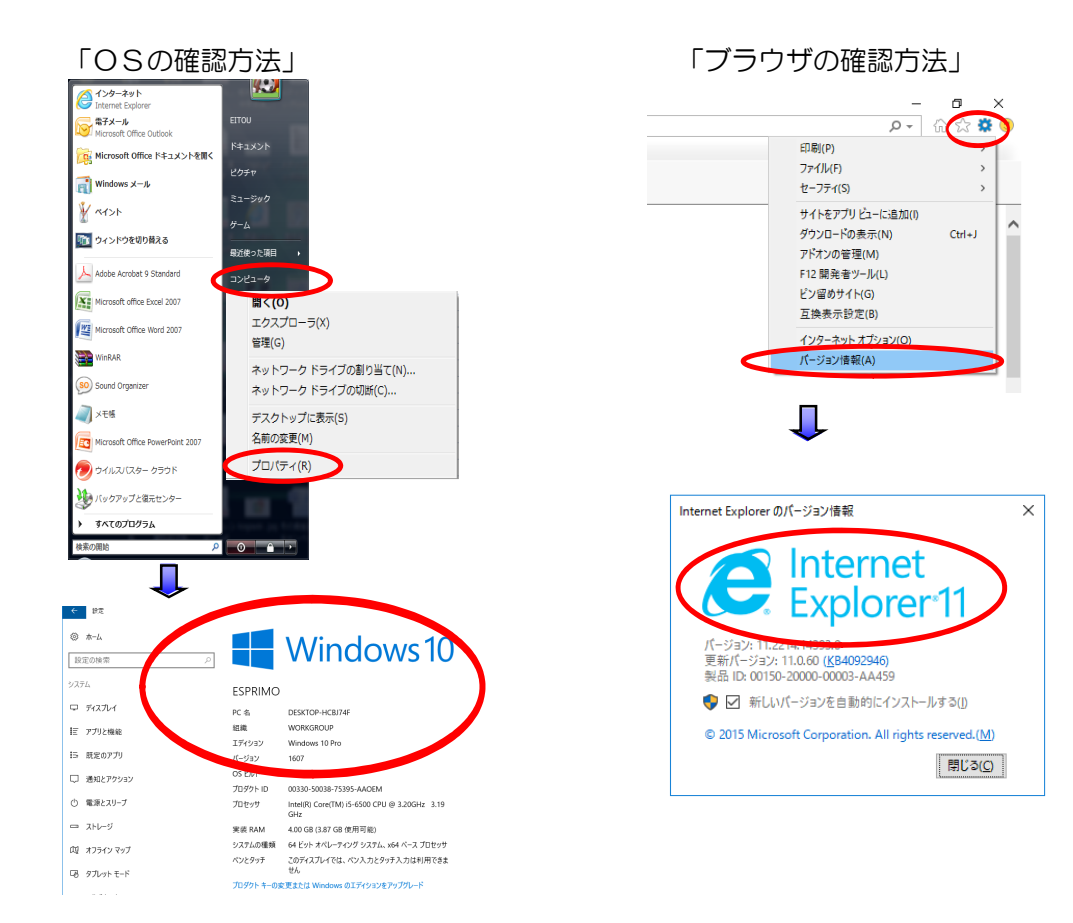

ステップ2 必要書類の準備

= ご用意いただくもの =

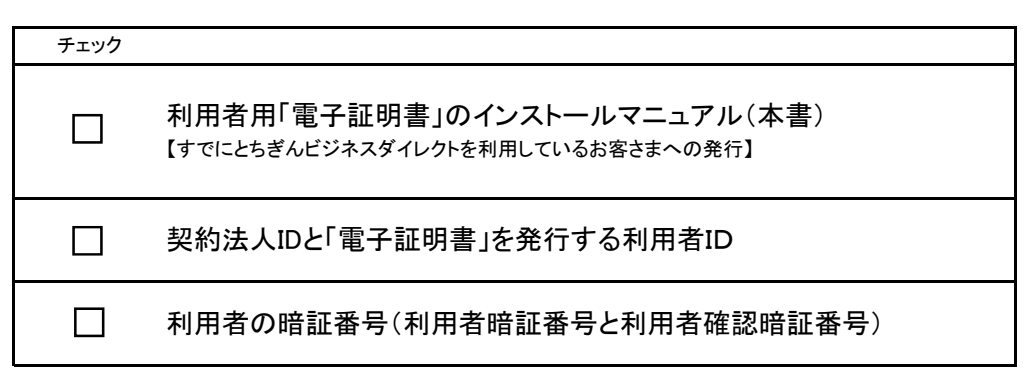

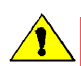

「電子証明書」は当行が推奨する利用環境でご使用ください。なお、OSやブラウザには 制限事項があります。詳しくは、ホームページの<sup>7</sup>利用環境<sup>7</sup>ページおよび「電子証明書」の インストールマニュアルにてご確認ください。

## ステップ3 利用者が使用する「電子証明書」のインストール

| 1   | TOCHEMAN<br>DIRECT<br>とちぎんビジネスダイレクト 契約者向け                                                                                                    | 】<br><sub>利用者ログオン</sub> ボタンをクリックします。           |
|-----|----------------------------------------------------------------------------------------------------|------------------------------------------------|
|     | インターネットバンキングご利用のお客さまへの重要なお知らせ                                                                                                    |                                                |
|     | お取引きはこちら<br>(ご契約いただいたお客さま)                                                                                                    | (利用有用画面に移動します)                                 |
|     | ご利用方イド よくあるご質問 セキュリティについて                                                                                                    |                                                |
| _   |                                                                                                    |                                                |
| (2) | でき、     First for You       利用者ログオン                                                                                                    | 「電子証明書取得はこちら」をクリック<br>します。                     |
|     | <ul> <li>契約法人ID、利用者は、利用者律証者号を人力し、</li> <li>2772 を押してください。</li> <li>契約法人ID</li> <li>利用者ID</li> <li>利用者の</li> <li>利用者の</li> <li>277トウェアキーボード表示</li> </ul> |                                                |
|     | 【電子証明書方式のお客さま】                                                                                                    |                                                |
|     | ②子証明書を使用したログオンはこちら<br>◎子証明書取得はこちら                                                                                                    |                                                |
|     | ログゲン クリア 回常じる                                                                                                    | -                                              |
|     | <b>_</b>                                                                                                    | -                                              |
| 3   | Took 栃木銀行 First for You<br>あなたともに<br>利用者電子証明書取得                                                                                                    | 契約法人ⅠDと利用者ⅠD、利用者暗証<br>番号を入力し、                  |
|     | 契約法人ID、利用者ID、利用者IB証番号を入力し、 取得 を押してください。                                                                                                    |                                                |
|     | 突む広入口        利用者町        利用者暗証番号     ソフトウェアキーボード表示                                                                                                    | ※セキュリティの観点から、暗証番号の人力には<br>ソフトウェアキーボードをお使いください。 |
|     |                                                                                                    |                                                |
|     |                                                                                                    |                                                |
| 4   | Took Kirst for You                                                                                                    | <b>東京</b> をクリックしてください。                         |
|     | 電子証明書の取得を開始するには、「大好」を押してください。                                                                                                    |                                                |
|     | キャンセル ビアチタム 処理の中的でにより。                                                                                                    | _                                              |
|     | ×13 + V 2 13                                                                                                    | 1                                              |
|     | ↓ U                                                                                                    |                                                |
|     |                                                                                                    |                                                |

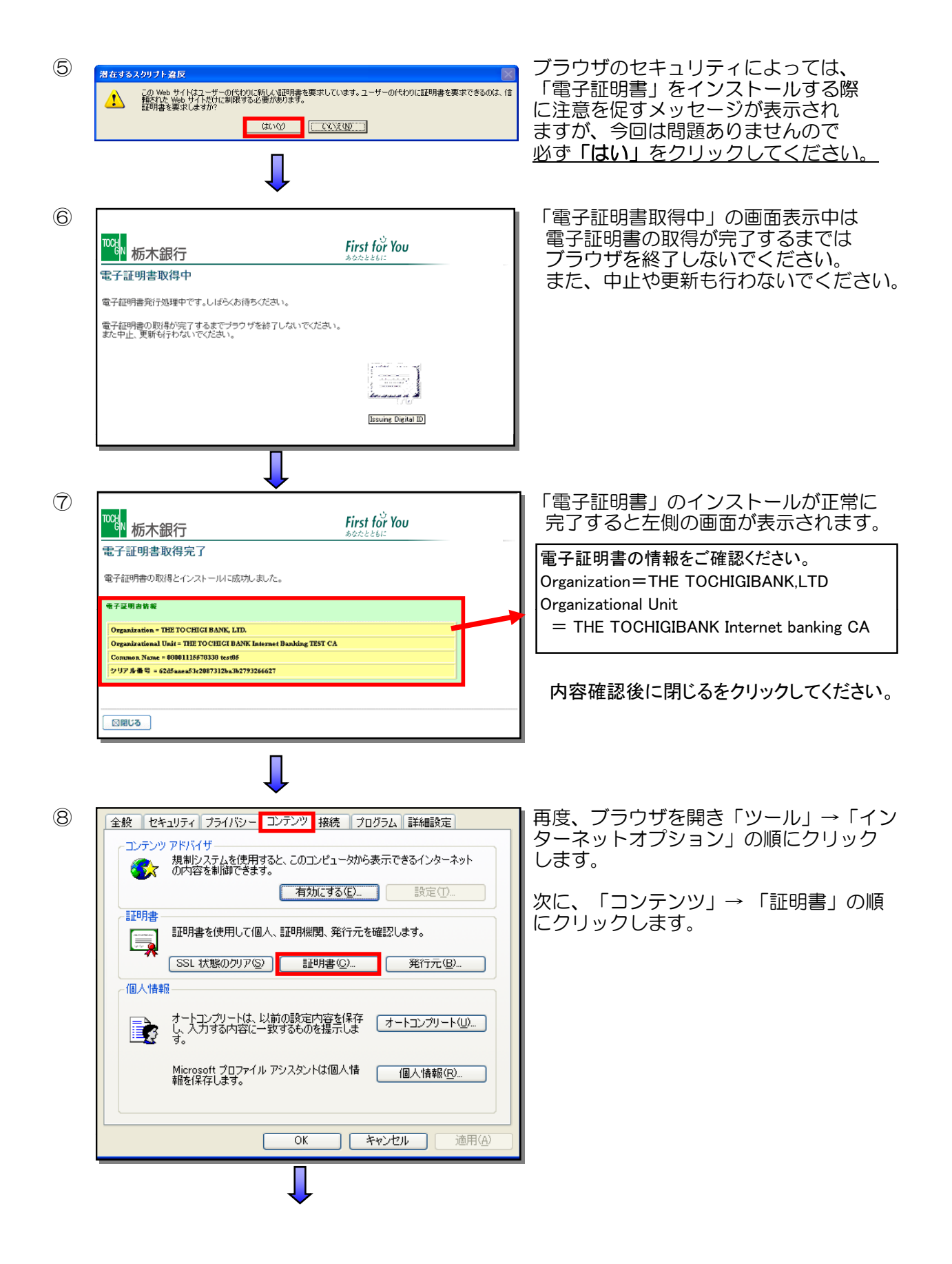

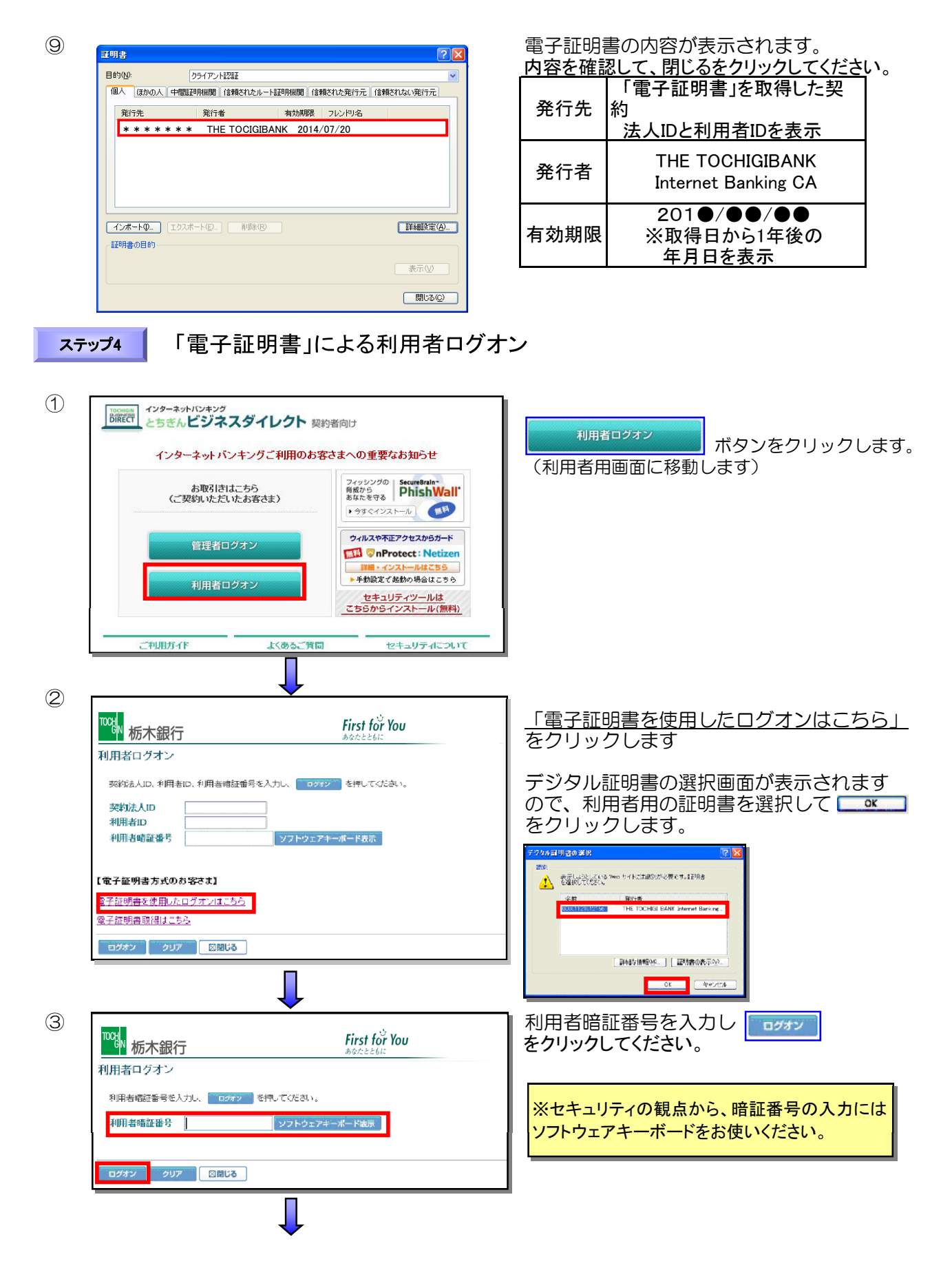

利用者ステータス画面が表示されます。

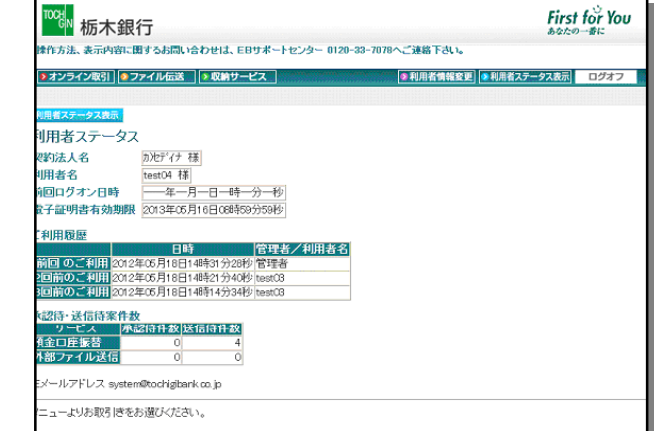

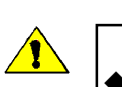

4

◆「電子証明書」の有効期間は、取得日より1年間です。有効期限が到来する30日前および10日前に利用者宛に電子メールをお送りします。「電子証明書」をご利用の場合は、必ず利用者のメールアドレスの登録をお願いいたします。
 ◆有効期限が切れますと「電子証明書」が利用できなくなりますのでご注意ください。
 また、「電子証明書」が利用できなくなった場合は、管理者へ連絡をお願いいたします。

管理者が、利用者の「電子証明書」の再発行を行うことにより利用者画面より再度、「電子証明